## Position als automatische Schablone aktivieren

In movelT@ISS+ ist es möglich eine erfasste Position als **"automatische Schablone"** für weiter folgende Positionen zu aktivieren.

Dabei werden bei der Konfiguration eines Modells nicht die Standardparameter der Industrien verwendet sondern die Parameter der aktivierten automatischen Schablone.

- Erstellen Sie eine erste Position mit allen gewünschten Parameter die alle darauf folgende Modelle ebenso enthalten sollen.
- Markieren sie die Position und klicken Sie anschließend in der Positionsübersicht auf das Symbol . Alternativ können Sie auch mit der rechten Maustaste auf die Position klicken und wählen anschließend [Extras] [Schablone] [Position als automatische Schablone aktivieren].

| Bezeichnung                                       | Paran    | neter 1 Wert 1 Parameter 2 Wert 2 VK-N                                       | lenge | Einheit                                                   | VK-Eh. | PosRab. | GldPos.Nr. | AltPos |         |
|---------------------------------------------------|----------|------------------------------------------------------------------------------|-------|-----------------------------------------------------------|--------|---------|------------|--------|---------|
| Erfacton                                          | INIS     | Konfigurator öffnen                                                          | 1     | Stk                                                       | Stk    | ?       |            |        |         |
| Erfassen vor Position                             | Ctrl-INS | Notizen erfassen/bearbeiten                                                  | H     |                                                           |        |         |            |        |         |
| Duplizieren Ctrl-D<br>Löschen DEL<br>Bearbeiten + |          | Schablone +                                                                  | 1     | Schablone auswählen                                       |        |         |            |        |         |
|                                                   |          | Positionen neu nummerieren                                                   |       | Schablone ein-/ausschalten Positions-Schablone aktivieren |        |         |            |        |         |
|                                                   |          |                                                                              |       |                                                           |        |         |            |        | Ansicht |
| Export<br>Drucken<br>Anzeigen<br>Extras           |          | Lieferwerk<br>Lieferantenverteilung<br>Lieferanten ändern<br>Mehrfachauswahl |       |                                                           |        |         |            |        |         |
|                                                   |          |                                                                              |       |                                                           |        |         |            |        |         |
|                                                   |          |                                                                              |       |                                                           |        |         |            |        |         |
|                                                   |          |                                                                              |       |                                                           |        |         |            |        |         |
| Aktionen                                          | • [      |                                                                              |       |                                                           |        |         |            |        |         |
| Optionen                                          |          |                                                                              |       |                                                           |        |         |            |        |         |
| Hilfe                                             |          |                                                                              |       |                                                           |        |         |            |        |         |

 Als nächstes öffnet sich das Fenster "Übersicht/Anpassung Schablone". In diesem Fenster können Sie nun zusätzlich auswählen welcher Parameter in der Schablone aktiv sein sollen. Um einen Parameter zu deaktivieren muss ein Doppelklick in der Spalte "Aktiv" gemacht werden!

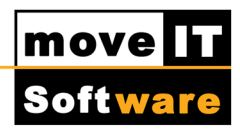

| 1     | ÷.     | n 🔁 🛄                                          | Filterung der Werte: | Y                                |  |  |
|-------|--------|------------------------------------------------|----------------------|----------------------------------|--|--|
| Aktiv | Detail | Schablonengruppe                               | Belegung (Antwort)   | Antwortbeschreibung              |  |  |
| <     | Grob   | Rahmenfarbe innen (10a_Ra_Fa_I)                | DG                   | Dunkelgrau ähnlich 7016          |  |  |
| <     | Grob   | Rahmenfarbe außen (10b_Ra_Fa_A)                | EL02                 | Edelstahllook glänzend           |  |  |
| (     | Grob   | Flügel/Fix - Farbe Innen (10c_Flg_Fa_I)        | DG                   | Dunkelgrau ähnlich 7016          |  |  |
| ¢     | Grob   | Flügel/Fix - Farbe außen (10d_Flg_Fa_A)        | EL02                 | Edelstahllook glänzend           |  |  |
|       | Grob   | Flügeldesign außen (11g_Design_A)              | CF                   | Klassik Design Flügel            |  |  |
| 1     | Grob   | Einbau Flügel / Fix (15g_Einbau_F)             | 3N2                  | 3-fach 48mm besch. Klarglas 4b/1 |  |  |
| (     | Mittel | Rahmensystem (11a_Rahmen)                      | NR                   | NR - Rahmen 76mm                 |  |  |
|       | Mittel | STV (ja/nein) (12a_STV)                        | 0                    | Rahmenverbreiterung Nein         |  |  |
| 1     | Mittel | Rahmen befräsen / beschneiden (13a_Ra_Befr)    | 0                    | Keine Rahmenbefräsung / -beschne |  |  |
| 1     | Mittel | Extras Rahmen (14a_Extras)                     | 1                    | Extras                           |  |  |
|       | Mittel | Glaseigenschaften (15a_Glaseigen)              | 1                    | Glaseigenschaften                |  |  |
|       | Mittel | Zubehör Beschlag (ja/nein) (21a_Zub_B)         | 0                    | Nein                             |  |  |
|       | Mittel | Zubehör Flügel (ja/nein) (22a_Zub_FLG)         | 0                    | Nein                             |  |  |
|       | Mittel | Anbauelement ja/nein (30a_Anbau)               | 0                    | Ohne Anbauelement                |  |  |
|       | Fein   | Montageart (11a_Montageart)                    | 01                   | gerichtet für Mauerankermontage  |  |  |
|       | Fein   | Entwässerung (14c_Wasser)                      | Vorne                | Vorne                            |  |  |
|       | Fein   | vorgebohrt für Wetterschenkel (14c_WetterBohr) | 0                    | Nicht vorgebohrt für Schweizer W |  |  |
|       | Fein   | Montage-Fix (14d_Montagefix)                   | 0                    | Ohne Montage-Fix                 |  |  |
| (     | Fein   | Wetterschenkel geschraubt (14f_Sattel)         | -                    | keine Farbeingabe notwendig      |  |  |

• Um das Fenster "Übersicht/Anpassung Schablone" zu schließen und die

automatische Schablone zu aktivieren klicken Sie auf

Durch zwei wesentliche Punkte sehen Sie, dass eine Schablone aktiv ist. Zum einen wechselt das Symbol von rot auf G grün.

Ebenso wird in der Positionsübersicht die Information "Schabole <Automatische Schablone> aktiviert!"

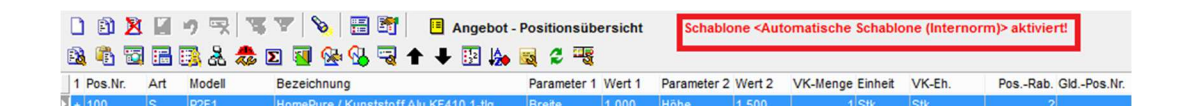

## **ACHTUNG:**

Eine Schablone bleibt auch nach einem Neustart von movelT@ISS+ oder dem Wechsel in einen anderen Beleg aktiv.

Mit einem Klick auf das Symbol 🧐 kann diese wieder deaktiviert werden.

Sobald nun eine weitere Position erfasst wird und dazu der Konfigurator geöffnet wird, sind alle von der Schablone vorbelegten Parameter in den Antworten eingetragen und Blau eingefärbt.

 Lediglich Schwarze Zellen - wie beispielsweise die Maße eines Modells müssen eingetragen werden.

| Internorm       KF 410       Index pure       Internorm       Internorm         2014_02.401       Raimensystem IR       Normaler Raimen       Raimensystem IR       Normaler Raimen         Raimensystem       Raimensystem       Image: Comparison of the second of the second of th |    |
|----------------------------------------------------------------------------------------------------|----|
| agr.oper VK.Literpres EK.Literpres                                                                                                    |    |
| MR                                                                                                    | 28 |

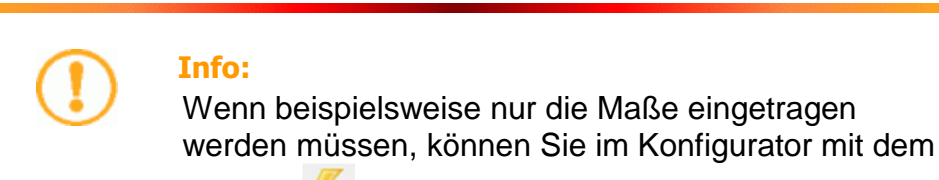

Symbol <sup>\*\*</sup>oder der **F2 - Taste** die Konfiguration im Schnellverfahren abschließen.